## HƯỚNG DẪN LIÊN KẾT CHỮ KÝ SỐ ĐỂ THỰC HIỆN DỊCH VỤ CÔNG TRÊN (Hue-S)

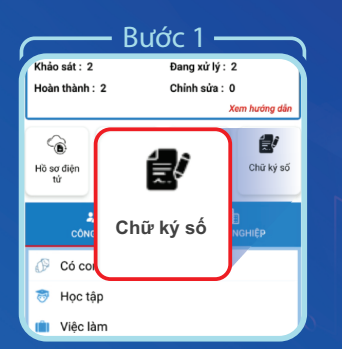

Trong giao diện Dịch vụ công trực tuyến chọn "**Chữ ký số**"

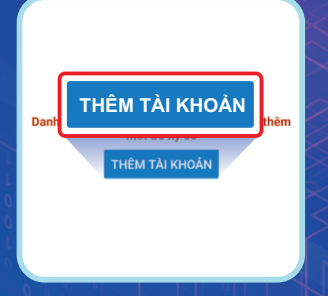

Bước 2

Chọn "**Thêm tài khoản**"

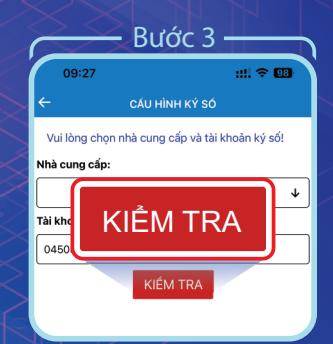

Chọn nhà cung cấp dịch vụ và tài khoản ký số sau đó chọn "**Kiểm tra**"

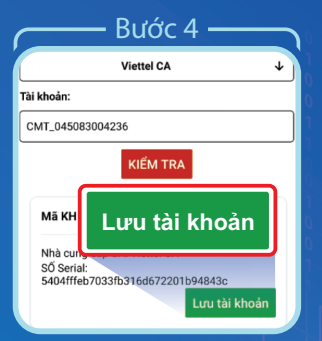

Kiểm tra thông tin sau đó chọn "**Lưu** tài khoản"

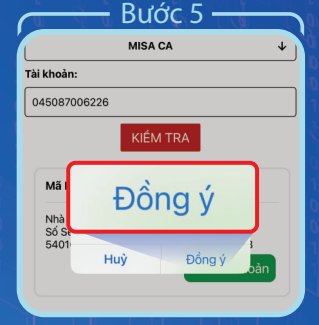

Hệ thống xác nhận lưu tài khoản ký số, chọn "**Đồng ý**" để hoàn tất liên kết

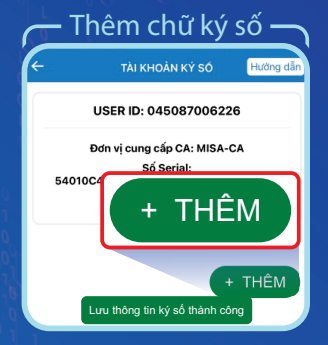

Trường hợp muốn cấu hình thêm Chữ ký số chọn "**Thêm**"

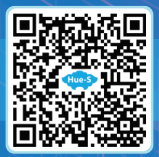

Quét QR để xem chi tiết

Đường dây nóng: **19001075**